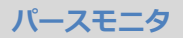

## パースモニタを開いたとき、素材などがリンク切れになる 場合の対処方法を教えてください。

物件で使用している素材、建具、部品が、お使いのマスタに存在 しないとき、リンク切れとなります。 パースモニタの「編集」メニューの「建材マスタリンク切れチェ ック」を使って、3D カタログ.com からダウンロードします。 ※ 3D カタログ.com の有料契約が必要です。

## 事前準備

3D カタログ.com に自動ログインできるように設定しておきましょう。

3D カタログマスタを起動し、「設定」メニューから「3D カタログ.com 設定」を選びます。

「3D カタログ.com を使用する」を ON にして「ログイン ID」と「パスワード」を入力し、「OK」を クリックします。

| 3Dカタログマスタ                   |                        |                                              | – 🗆 X                                                       |                                        |
|-----------------------------|------------------------|----------------------------------------------|-------------------------------------------------------------|----------------------------------------|
| ファイル 設定 ヘルプ<br>3Dカタログ.com設定 |                        | 。3Dカタログ.com設定                                |                                                             | ×                                      |
|                             | 外装仕上·内》<br>C¥FcApp¥Arc | 建材・設備と住まいの3Dシミュレーション                         | <sup>ታታ</sup> ጉ<br><b>ጋጠ</b>                                | 設定手順はこちらから                             |
| · 住設·家具                     |                        | 会員登録がまだの方                                    | 会員登録がな                                                      | お済みの方                                  |
|                             |                        | [会員登録]をクリック。                                 | 1.[3Dカタログ.com<br>2. ログインID・パス<br>3.[OK]をクリック                | を使用する]をON<br>フードを入力                    |
|                             |                        |                                              |                                                             |                                        |
|                             |                        | 会員登録がまだの方                                    | 会員登録がる                                                      | ŝ済みの方                                  |
|                             |                        | 会員登録                                         | <ul> <li>✓ 3Dカタログ.com を使用する</li> <li>▲ *********</li> </ul> | 現在のご契約<br>インターネット設定<br>バスワードを忘れた場合はごちら |
|                             |                        | OK<br>※本ダイアログは、30カタログ接続話<br>※契約状態を変更した場合は、アフ | キャンセル<br>定済みの場合でも、インターネット接続がない場                             | 白には表示されることがあります。                       |

## リンク切れのマスタをダウンロードする

リンク切れしている素材、建具、部品が 3D カタログ.com に登録されている場合は、ダウンロードしてリンク切れを解消できます。

- ※ リンク切れしているアイテムのうち、素材、建具、部品を複製したアイテムは、3D カタログ.com からデータ を取得できません。
- ※ Archi Master マスタのリンク切れのコンテンツは、サイトから取得できません。

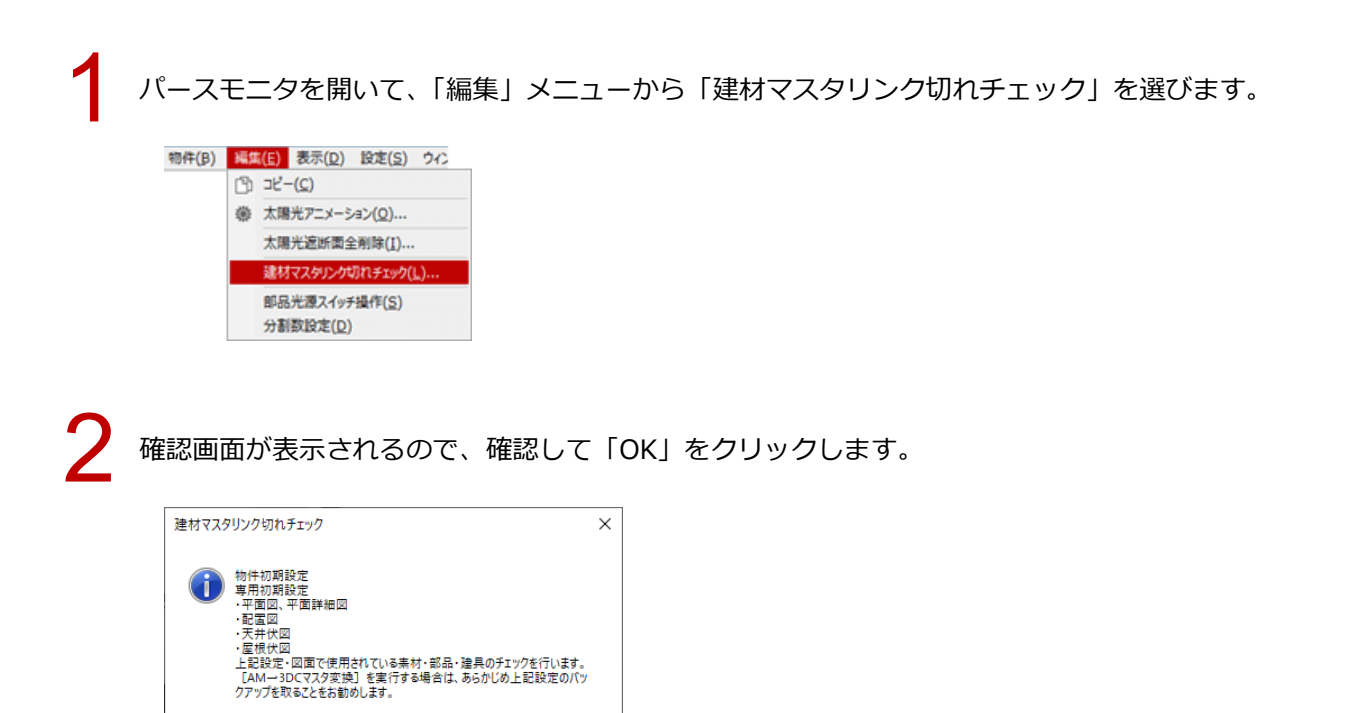

「【コンテンツ】マスタチェック」ダイアログの「3Dカタログマスタ」をON、チェックしたい項目をONにして「チェック実行」をクリックします。

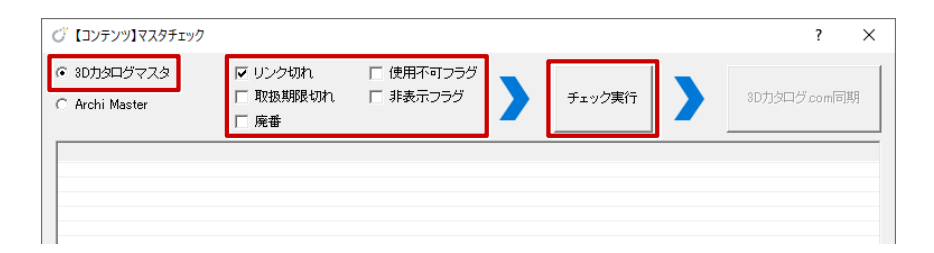

OK

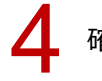

確認画面で「OK」をクリックします。

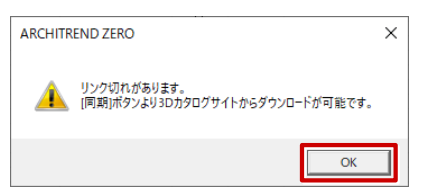

一覧に表示されたデータを確認して「3D カタログ.com 同期」をクリックします。

| ・ 3D力タログマスタ<br>○ Archi Master  | ▼ リンク切れ □ 取扱期限切れ □ 廃番 | □ 使用不す<br>れ □ 非表示す | Tフラグ<br>フラグ   | >  | チェック実行 | 3D力タログ.com同期 |
|--------------------------------|-----------------------|--------------------|---------------|----|--------|--------------|
| 分類<br> 素材   外壁仕上<br> 素材   外壁仕上 |                       | 品名<br>-<br>-       | リンク<br>×<br>× | 同期 |        |              |
| 結果マキントロカ                       | 1                     |                    |               |    |        | 問"ろ          |

6

同期が終了すると、再チェック実行の確認画面が表示されるので「はい」をクリックします。 リンク切れが解消されたことを確認します。

| ARCHITREND ZERO                                           | ×                     |                                                 |        |              |
|-----------------------------------------------------------|-----------------------|-------------------------------------------------|--------|--------------|
| 同期処理が終了しまし<br>再チェックを実行します                                 | た。<br>か?              |                                                 |        |              |
| はい(Y) いいえ                                                 | ί(N)                  |                                                 |        |              |
|                                                           |                       |                                                 |        |              |
| ○ 【コンテンツ】マスタチェック                                          |                       |                                                 |        | ? ×          |
| <ul> <li>・ 3Dカタログマスタ</li> <li>・ C Archi Master</li> </ul> | リンク切れ<br>取扱期限切れ<br>廃番 | <ul> <li>□ 使用不可フラグ</li> <li>□ 非表示フラグ</li> </ul> | チェック実行 | 3D力タログ.com同期 |
| ·                                                         |                       |                                                 |        |              |
|                                                           |                       |                                                 |        |              |
|                                                           |                       |                                                 |        |              |

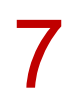

「再作成」メニューから「前回と同じ条件で再作成」を選んで、立体データを再作成します。

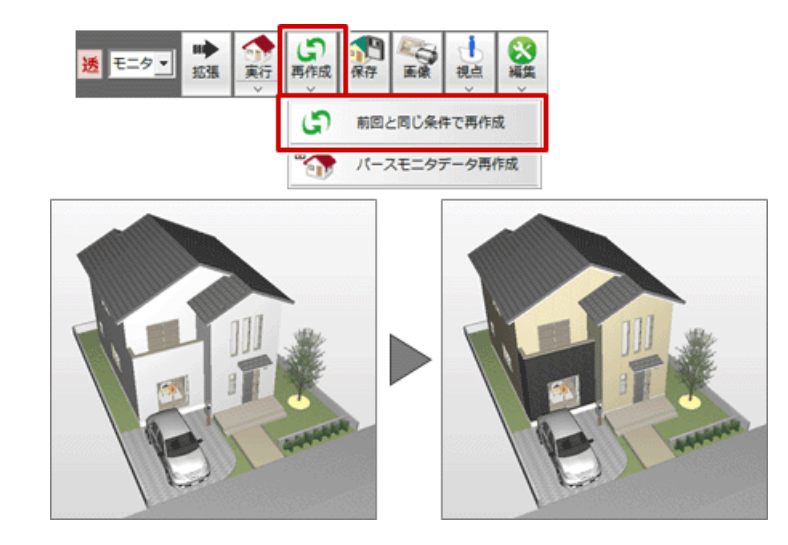

| -<br>                             | モニタを聞いたとき                                                                                            | にリンク切れをチェ                              | 【 共通初期設定 : その他 】                                                                                                    |                                                                                                    |
|-----------------------------------|----------------------------------------------------------------------------------------------------|----------------------------------------|----------------------------------------------------------------------------------------------------|----------------------------------------------------------------------------------------------------|
| - ックし                             | たい場合は、「共通初                                                                                           | 期設定:パースモニ                              | 🖉 基本 🛛 🗑 共通 🔷 物件 🖾 🖲                                                                                                    | 専用 │ 🚭 お気に入り   🔹 譲定ナビ                                                                                                    |
| ターそ                               | の他」の「パース作品                                                                                           | 成時に建材マスタリ                              | 検索ワード1よ?(複数可。&付きでAND                                                                                                    | 検索文字) 検索 厂 詳細検索                                                                                                    |
| ンク切<br>ンク切<br>パース<br>るとき<br>イアロ   | は、シャク」を ON (<br>モニタを開いたとき)<br>は「建材マスタリン?<br>グが開きます。                                                  | にしておきます。<br>に、リンク切れがあ<br>ク切れチェック」ダ     | <ul> <li>○ ● お気に入り</li> <li>○ ● すべての設定</li> <li>● ● 基本設定</li> <li>○ ● 共通初期限定</li> <li>○ ● 共通初期限定</li> <li>○ ● 共通初期限定</li> <li>○ ○ 小線種</li> <li>○ ○ 小線種</li> <li>○ ○ 小線種</li> <li>○ ○ ○ 小線種</li> <li>○ ○ ○ ○ ○ ○ ○ ○ ○ ○ ○ ○ ○ ○ ○ ○ ○ ○ ○</li></ul> | ✓ バースモニタ終了時に保存確認     ✓ バース作成時に建材マスタリンク切れチェック     ✓ パース作成時に連材マスタリンク切れチェック     ✓ 視点移動アニメーション有効     部品:建具の分割数 軽い → 構密     バースモニタ起動     ← 全範囲で開く    ○ 条件を設定して開く     30寸法     フォント名 Yu Gothic UI     ▼     文字 ● |
|                                   |                                                                                                    |                                        |                                                                                                    | 線4価加2次   ● ● ▲<br>線色                                                                                                    |
| ・「建材 <sup>+</sup><br>するこ<br>※ Are | マスタリンク切れチェ<br>とができます。<br>chi Master のリンクt                                                            | ニック」の「Archi Ma<br>辺れのコンテンツは、           | aster」では、Archi M<br>3Dカタログに変換で                                                                                                    | aster のコンテンツを3Dカタログに変換<br>できません。                                                                                                    |
| 0 t                               | レテンツ】マスタチェック                                                                                         |                                        |                                                                                                    | ? ×                                                                                                    |
| 〇 80<br>(で Ar<br>※全               | カタログマスタ マリンク切れ<br>chi Master<br>てのアイテムがリストアップされます。                                                   | □ □ 削除フラグ<br>□ 非表示フラグ                  | チェック実行                                                                                                    | →3DCマスタ変換                                                                                                    |
| 素材的設定                             | 」<br>73種<br>内醫任上<br>LDK<br>LDK<br>↓<br>LDK<br>↓<br>LDK<br>↓<br>第<br>LDK<br>↓<br>1<br>LDK<br>↓<br>LDK | 00-10  リンク <br>キャオン壁4<br>  内窓W900_H500 |                                                                                                    |                                                                                                    |
|                                   | ±₽〒±フト₩カ                                                                                             |                                        |                                                                                                    | 閉じる                                                                                                    |

| ※ 3Dカタログマスタ<br>ファイル 設定 ヘルプ              |                                                                                                    | - • ×       |  |
|-----------------------------------------|----------------------------------------------------------------------------------------------------|-------------|--|
| (素材) Modelio                            | -                                                                                                    |             |  |
| いた お ない お ない お ない お ない お ない お ない お ない お | 外装仕上·内装仕上                                                                                                    | ツール▼<br>#82 |  |
|                                         | Unit Chipter Humas is a Habita in Hobita in Habita in Hobita in Habita in Hobita in Habita in Hobita in Habita in Hobita in Habita in Habita in H |             |  |
|                                         | 外装·内装一括                                                                                                    | ツール▼        |  |
| オリジナルカタログ<br>メーカー                       | 一覧編集                                                                                                    |             |  |
| 質感                                      | VR用索材入替                                                                                                    | ツール▼        |  |
| 11보 5로.                                 | 一覧編集                                                                                                    |             |  |
| メンテナンス<br>バックアップ                        |                                                                                                    |             |  |
| リストア 最適化                                |                                                                                                    |             |  |
|                                         |                                                                                                    |             |  |

・他のパソコンで作成された物件データの場合は、物件で入力している建材が、お使いのマスタには存在しない可能性があります。

物件データを作成したパソコンの 3D カタログマスタから、リンク切れしている建材をエクスポートし、お使いのパソコンにインポートします。

| 3Dカタロクcom     ユーザー                            | <ul> <li>分類</li> <li>外装材 &gt; 窯業系サイディング</li> <li>▼</li> <li>メーカー</li> <li>FUKUI COMPUTER</li> <li>▼</li> <li>X</li> </ul>                                                                                                    |
|-----------------------------------------------|----------------------------------------------------------------------------------------------------|
| (オリジナルカ9ログを選択) ▼ ×<br>(オペて)<br>こてまり柄<br>ストーン詞 | 本目額サイディソ         木目額サイディソ         木目額サイディソ         木目額サイディソ         木目額サイディソ                                                                                                    |
| 檀張り<br>縦張り<br>木目調                             | 木目調サイディン                                                                                                    |
|                                               |                                                                                                    |
|                                               | <ul> <li>分類 : 外装材&gt;窯業系サイディング</li> <li>メーカ- : FUKUI COMPUTER</li> <li>製品 : 木目調</li> <li>品名 : 木目調サイディング黒</li> <li>検索 : 灰色,黒<br/>情報</li> </ul>                                                                                               |
| 6@07#AE                                       | <ul> <li>分類 : 外装材&gt;窯業系サイディング</li> <li>メーカー : FUKUI COMPUTER</li> <li>製品 : 木目調</li> <li>品名 : 木目調サイディング 黒</li> <li>検索 : 灰色,黒<br/>情報</li> <li>ソール ▼</li> <li>検算情報</li> <li>詳細編集</li> <li>第現登録</li> </ul>                                     |
| 6(@07)#                                       | <ul> <li>分類 : 外装材&gt; 窯業系サイディング</li> <li>メーカー : FUKUI COMPUTER</li> <li>製品 : 木目調</li> <li>品名 : 木目調サイディング 里</li> <li>検索 : 灰色, 黒<br/>信報</li> <li>ツール ▼</li> <li>検算情報</li> <li>単純編集 閉じる</li> <li>新規登録<br/>削除<br/>複数</li> <li>AMから取込</li> </ul> |